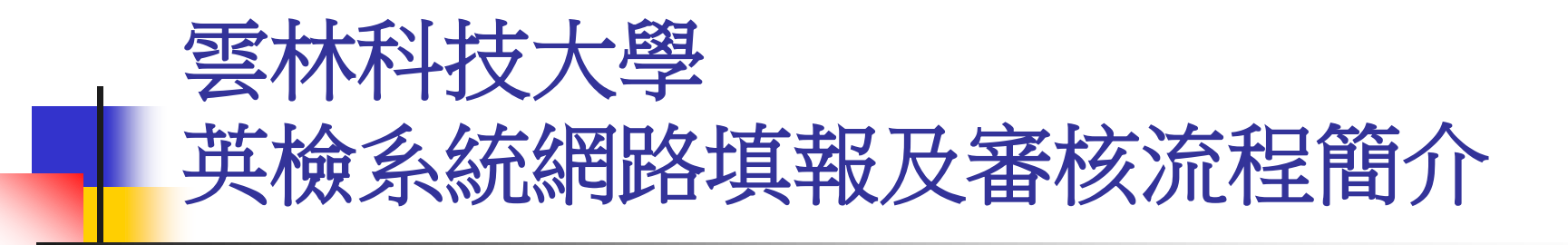

# 英檢上網填報注意事項

- 1、參加<u>測驗未通過</u>者,請填報准考證號及上傳紙本成績單證明。
- <u>通過測驗且申請證照</u>者,請填報證照證號及上傳證照證明
   (證照無證號,請填准考證號)。
- 3、<u>通過測驗無申請證照</u>者,請填報准考證號(證照號碼證與准 考證號相同,證照日期請與測驗日期相同)及上傳紙本成 績單證明。
- 4、填報但未上傳證明文件,皆屬無效。
- 5、未參加任何英檢測驗者,請勿上網填報。
- 6、無論參加幾次英檢測驗,皆須填報各次成績,但勿重覆填報。
- 7、通過門檻:<u>大學部</u>等同中級初試(含)以上證照 <u>碩士班</u>等同中級複試(含)以上證照

| 填報                                                                                                    | 功能列順序為:學校首員                                                                | 〔→單-                                  | 一人口                                                  | 二網                                                                                                    | 站→教務系統                                                                                                    |
|----------------------------------------------------------------------------------------------------|----------------------------------------------------------------------------|---------------------------------------|------------------------------------------------------|----------------------------------------------------------------------------------------------------|----------------------------------------------------------------------------------------------------|
|                                                                                                    | →我的申                                                                       | ■請→∃                                  | 英檢                                                   | 是報                                                                                                    | 系統                                                                                                    |
| <b>發YunTech</b> 國立                                                                                              | L 雲林科技大學<br>Yanlin University of Science & Technology                      |                                       |                                                      |                                                                                                    | 109學年度第1學期 教務資訊系統<br>109年10月5日 9-38:00 A.M.                                                                                                    |
| 我的學籍 我的課程 我的成績                                                                                                  | ▲ ● ● ● ● ● ● ● ● ● ● ● ● ● ● ● ● ● ● ●                                    | i大首頁 YunTech Home<br>要                | e∣ <mark>≢</mark> 編站地圖 Si                            | iteMap   🥬諮詢1                                                                                                    | 言籍 Mail   💊 變更密碼 Change Password   🍯 登出 Logou                                                                                                    |
| ▶教務資訊系統 >>您好,歡迎使用國立雲林科技大                                                                                        | 一般課程抵免申請及查詢(含課程抵免大學部英文)<br>大學部英文抵免學分申請及查詢(含證照及入學考試英文成績等)<br>大學部華語抵免學分申請及查詢 | 森程、資訊分享與                              | 現提供線上協同                                              | 司作業。                                                                                                    |                                                                                                    |
| 最新消息<br>公告事項<br>109-1校際選課外校生修習2                                                                                 | 休學申請<br>: 退學申請                                                             | 公告單位<br>謀教組                           | <u>公告日期</u><br>2020/09/26                            | 截止日期潮:<br>2021.01./17 17                                                                                              | 快速連結 Quick Links                               4                                                                                                    |
| 本校學生參與競賽後注意事<br>【選課】因新冠肺炎疫情無<br>重要【公告】教育部110年度「調                                                                | ■<br>■輔系/雙主修(異動)申請<br>■轉系申請                                                | 註冊組<br>課教組<br>課教組                     | 2020/09/14<br>2020/09/10<br>2020/09/09               | 2021/07/31         28           2020/10/31         25           2020/11/02         86           2020/10/31         12 | 7     ■ 課程地圖       2     ■ 新生入學服務網       9     學生學習歷程系統       9     ■ 網路選課系統       9     ■ 學客資訊系統                                                             |
| <ul> <li>公吉本秋109學牛度頃工町1</li> <li>【學位考試】109學年度第1</li> <li>● 数置 本校109學年度行事曆修訂</li> <li>▲ 109學年度入學之研究生-</li> </ul> | 入學成績優異獎學金申請<br>成績單及證明書申請<br>參與競賽提報                                         | #110041       課数組       課数組       課数組 | 2020/09/01<br>2020/09/01<br>2020/09/01<br>2020/07/06 | 2021/03/1         43           2021/02/28         18           2021/04/10         55           2021/07/31         98  | 2         ■ 輔導資訊系統           7         ■ 總務資訊系統           5         ■ 人事資訊系統           6         ■ 研發資訊系統           1         ■ 教師評鑑管理系統           ■ 教師評集管理系統 |
| <ul> <li>【①1 【公告】109學年度第1學期<br/>109學年度起舉行學位考試;</li> <li>● 数</li></ul>                                           | 英語檢定提報<br>跨領域學程申請                                                          | 註冊組       課数組       課数組       課数組     | 2020/07/01<br>2020/06/24<br>2020/06/18<br>2020/06/18 | 2021/01/31 122<br>2021/06/24 77<br>2020/12/31 173<br>2020/12/31 13                                                    | 20     ■ 教師歷程系統       1     ■ 網路學習       1     ■ 整合文書服務系統       17     ■ 招生資訊       0     ■ 圖書館                                                               |
|                                                                                                    | ● 跨領域學程證書資格查詢<br>學生證掛失申請系統 №₩<br>                                          | ************************************* | 2020/04/21<br>2020/04/16<br>2019/08/31               | 2021/04/16 49<br>2021/07/31 142                                                                                       | <ul> <li>Web Mail</li> <li>行事暦</li> <li>教育部技職課程資源網HOT</li> <li>23</li> </ul>                                                                                  |
| vebapp.yuntech.edu.tw/eStudent/StuEngTest/                                                                      | <b>光</b> 選課注意事項                                                            | 課教組                                   | 2018/12/18                                           | <b>2021/06/30</b> 125                                                                                                 |                                                                                                    |

| 新增資料(提報、                                                                                                    | 查詢、 | 新增)                 |
|----------------------------------------------------------------------------------------------------|-----|---------------------|
| ※YunTech 國立雲林科技大學<br>National Yunlin University of Science & Technology                                                                                                    |     | 109學年度第1學期 學生學習歷程系統 |
| 1<br>證照 英檢 參與競賽 實習 活動 生涯行動計畫 學習歷程 資訊系統                                                                                                    |     | 首頁 單一入口服務網 雲科大首頁 登出 |
| <ul> <li>您 通 提報 學生學習歷程系統 &gt; 英檢 &gt; 提報</li> <li>查詢</li> <li>第二外語查詢</li> <li>英語自我能力評測表</li> <li>学牛奶: □選擇で個寬的【學年期】按鈕,依照選擇的學年期篩選列表資料。</li> <li>審核狀況: 可選擇【審核中】、【核可】、【不核可】或【退回】選項,依照選項篩選列表資料。</li> <li>新增:點選【新增】按鈕進入填報畫面。</li> <li>瀏覽:點選瀏覽【圖】按鈕進入瀏覽明細畫面。</li> <li>修改:審核狀況選擇【退回】選項後,點選修改【♪】按鈕進入明細編輯畫面。</li> </ul> | 3   | 新增                  |
|                                                                                                    |     |                     |
| <b>募送择里间隙件</b> 學年期   請選擇查詢學年期 → 審核狀況   審核中 →                                                                                                    |     |                     |
| 筆數:0 第一頁 上一頁 下一頁 最末頁 頁數:1/1 1 ◆ 每頁 20 列 ◆<br>沒有資料                                                                                                    |     |                     |
| opyright © 2011 National Yunlin University of Science and Technology                                                                                                    |     |                     |

ps://webapp.yuntech.edu.tw/eStudent/StuEngTest/Default.aspx

# TOEIC 全民英檢請參考第7頁

## 1. 如TOEIC不達225分,亦請勾選符合取得英檢證書資格;

- 2. 請選擇 證照名稱
- 3. 請選擇 證照等級(CEF級別)

|                                                                                                    | 系 四年制                                             | 斑級                     | 四 A |    |
|----------------------------------------------------------------------------------------------------|---------------------------------------------------|------------------------|-----|----|
| 英文檢定證書取得與否                                                                                                   |                                                   |                        |     |    |
| <ul> <li>符合取得英檢證書資格</li> <li>不符合取得英檢證書資格</li> <li>若分數達到取得英檢證書資格,但</li> </ul>                                 | 旦未向發證單位取得英檢證書者,亦請選擇『 <b>符合取</b> 得                 | <b>1</b><br>导英檢證書資格』 • |     |    |
| 設照                                                                                                    |                                                   |                        |     |    |
| 證照名稱查詢                                                                                                    | 輸入證照名稱搜尋                                          |                        |     |    |
| 使用關鍵字查詢,查詢結果顯示在                                                                                              | 王證照名稱選單中                                          |                        |     |    |
| 證照名稱                                                                                                    |                                                   |                        |     | 2  |
| (TOEIC)多益測驗                                                                                                  |                                                   |                        |     | ~  |
| 證照等級                                                                                                    |                                                   |                        |     |    |
| 請選擇級別                                                                                                    |                                                   |                        |     | 3, |
| <b>請選擇級別</b><br>新版測驗{[總分滿120分,但<br>新版測驗{[總分滿225分,但<br>新版測驗{[總分滿550分,但<br>新版測驗{[總分滿785分,但<br>新版測驗{[總分滿945分以上] | 未達225分]}<br>未達550分]}<br>未達785分]}<br>未達945分]}<br>} |                        |     |    |
|                                                                                                    |                                                   | 證照字號                   |     |    |

|                                                                                         | <ul> <li>4.未申請證照者,請在證照字號欄位填上准考證號;<br/>證照生效日期填上英檢測驗日期。</li> <li>5.填上英檢成績分數(多益須填聽力及閱讀分數)</li> <li>6.考試類別不用選,考試類別是否通過請選"是"或"否"</li> </ul> |                                   |          |                        |   |  |  |  |  |  |  |
|-----------------------------------------------------------------------------------------|----------------------------------------------------------------------------------------------------|-----------------------------------|----------|------------------------|---|--|--|--|--|--|--|
| 准考證號                                                                                    |                                                                                                    |                                   | 英檢測驗日期   |                        |   |  |  |  |  |  |  |
|                                                                                         | 未取得證                                                                                                    | 全照必填                              |          |                        |   |  |  |  |  |  |  |
|                                                                                         |                                                                                                    |                                   | 證照字號     |                        |   |  |  |  |  |  |  |
|                                                                                         |                                                                                                    |                                   |          | 取得證照必填(如未申請證照,請填寫准考證號) |   |  |  |  |  |  |  |
| 證照生效日期                                                                                  |                                                                                                    | 3.以语(师主中韩敬照,韩语安苏绘测脸口期)            |          |                        | 4 |  |  |  |  |  |  |
|                                                                                         | AK 157 HE ///                                                                                                    |                                   |          |                        |   |  |  |  |  |  |  |
| 英檢成績(分數)                                                                                |                                                                                                    |                                   |          |                        |   |  |  |  |  |  |  |
| 英檢成績(分數)<br>聽力分數                                                                        |                                                                                                    |                                   |          |                        |   |  |  |  |  |  |  |
| <b>英檢成績(分數)</b><br>聽力分數                                                                 |                                                                                                    |                                   |          |                        |   |  |  |  |  |  |  |
| <b>英檢成績(分數)</b><br>聽力分數<br>閱讀分數                                                         |                                                                                                    |                                   |          |                        |   |  |  |  |  |  |  |
| <b>英檢成績(分數)</b><br>聽力分數<br>閱讀分數<br>請填入數字                                                |                                                                                                    |                                   |          |                        | 5 |  |  |  |  |  |  |
| <b>英檢成績(分數)</b><br>聽力分數<br>閱讀分數<br>請填入數字<br><b>考試類別</b>                                 | 無                                                                                                    | ~                                 | 考試類別是否通過 | ○是 ◎否                  | 5 |  |  |  |  |  |  |
| <b>英檢成績(分數)</b><br>聽力分數<br>閱讀分數<br>請填入數字<br><b>考試類別</b>                                 | 無<br>(例:初a                                                                                                    | ✓<br>试、複試)                        | 考試類別是否通過 | ○是 ◎否                  | 5 |  |  |  |  |  |  |
| 英檢成績(分數)         聽力分數         閱讀分數         閱讀分數         黃填入數字         考試類別         證照圖檔 | 無<br>(例:初ま                                                                                                    | ✓<br>式、複試)                        | 考試類別是否通過 | ○是 ◎否                  | 5 |  |  |  |  |  |  |
| 英檢成績(分數)<br>聽力分數<br>閱讀分數<br>閱讀分數<br><b>若試類別</b><br>證照圖檔<br>選擇檔案 未選擇任何<br>請上傳成績單或英檢證書數   | 無<br>(例:初調<br>可檔案<br>登明,檔案類型需為pdf、jp                                                                                                   | ✓<br>试、複試)<br>pg,大小約A4,上傳檔案以2 M為限 | 考試類別是否通過 | ○是 ◎否                  | 5 |  |  |  |  |  |  |

# 全民英檢 1.報考<u>全民英檢中級已通過</u>:請點選符合取得英檢證書資格。 報考<u>全民英檢中級初試(未)通過或複試未通過</u>:請點選不符合。 2.證照名稱請選 GEPT全民英檢。 3.證照等級請選 中級/CEF B1。

| 系所學制                                                                                     | 系 四年制                        | 斑級        | 四 A          |            |
|------------------------------------------------------------------------------------------|------------------------------|-----------|--------------|------------|
| 英文檢定證書取得與否                                                                               |                              |           |              |            |
| <ul> <li>○ 符合取得英檢證書資格</li> <li>○ 不符合取得英檢證書資格</li> <li>⇒ 行合取得英檢證書資格</li> </ul>            | 後路單位取得英檢證書者,亦請選擇 <b>『符合取</b> | 得英檢證書資格』。 |              | 1          |
| 證照                                                                                       |                              |           |              |            |
| 證照名稱查詢                                                                                   | <sub>俞</sub> 入證照名稱搜尋         |           |              |            |
| 使用關鍵字查詢,查詢結果顯示在證照名                                                                       | 3稱選單中                        |           |              |            |
| 證照名稱                                                                                     |                              |           |              | 2          |
| (GEPT)全民英檢                                                                               |                              |           |              | ~          |
| 證照等級                                                                                     |                              |           |              | 2          |
| 請選擇級別                                                                                    |                              |           |              | <b>J</b> . |
| <b>請選擇級別</b><br>初級 / CEF A2<br>中級 / CEF B1<br>中高級 / CEF B2<br>高級 / CEF C1<br>優級 / CEF C2 |                              |           |              |            |
|                                                                                          |                              | 證照字號      |              |            |
|                                                                                          |                              |           | 取得證照必填(如未申請證 | 照,請填寫准考證號) |

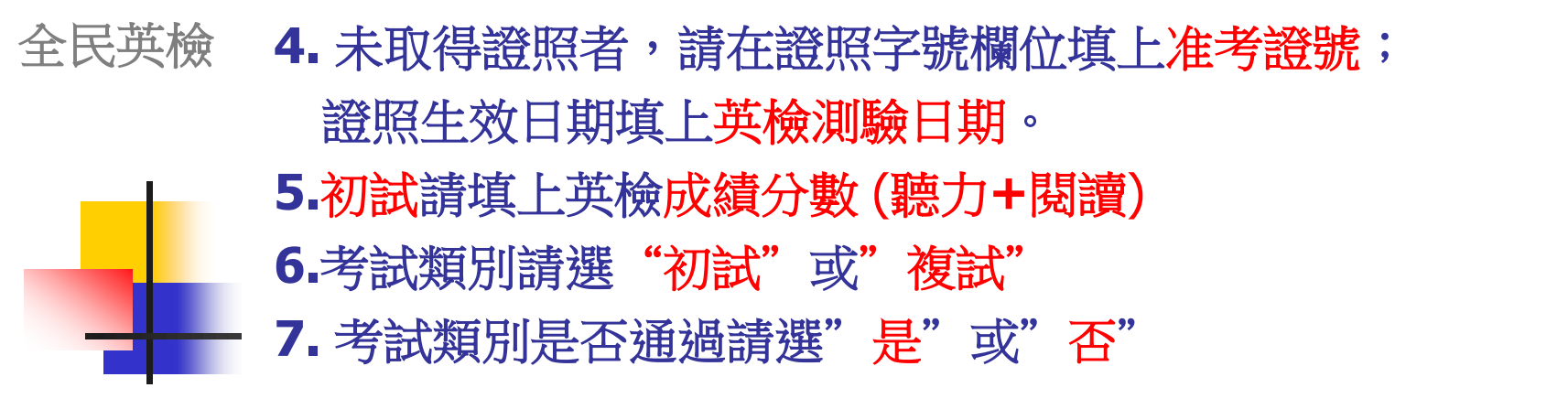

| 田 平 級 / CEF B1     (GEPT)全民英檢 中級 / CEF B1          |                               |               |                             | ~      |
|----------------------------------------------------|-------------------------------|---------------|-----------------------------|--------|
| 准考證號                                               |                               | 英檢測驗日期        |                             |        |
|                                                    | 未取得證照必填                       |               | 必填                          |        |
|                                                    |                               | 證照 <b>字</b> 號 |                             |        |
|                                                    |                               |               | □<br>取得證照必填(如未申請證照,請填寫准考證號) |        |
| 證照生效日期                                             |                               |               |                             | 4      |
|                                                    |                               |               |                             |        |
|                                                    |                               |               |                             |        |
| 英檢成績(分數)                                           |                               |               |                             |        |
| 英檢成績(分數)                                           |                               |               |                             | 5      |
| 英檢成績(分數)<br>請填入數字                                  |                               |               |                             | 5      |
| 英檢成績(分數)<br>請填入數字<br>考試類別                          | 初試                            | 考試類別是否通過      | ○是 ○否                       | 5      |
| 英檢成績(分數)                                           | 初試<br>初試                      | 考試類別是否通過      | ○是○否                        | 5      |
| 英檢成績(分數)       請填入數字       考試類別       6       證照圖幅 | /<br>初試<br>Ⅰ<br>(<br>)        | 考試類別是否通過      | ○是 ○否                       | 5<br>7 |
| 英檢成績(分數)<br>請填入數字   考試類別   6   證照圖幅                | /<br>初試<br>/<br>初試<br>/<br>複試 | 考試類別是否通過      | ○是○否                        | 5      |
| 英檢成績(分數)                                           | 初試<br><b>~</b><br>初試<br>複試    | 考試類別是否通過      | 〇是 〇否                       | 5<br>7 |

| 1.已<br>未<br>(意<br>2.再           | 申請證照者,請上條<br>申請證照者請上傳<br><b>青勿上傳網路版成編</b><br>次核對無誤,請 | 專證照圖檔;<br>成績單圖檔。<br>責截圖!!)<br>'送出"。 |                        |
|---------------------------------|------------------------------------------------------|-------------------------------------|------------------------|
|                                 |                                                      |                                     |                        |
|                                 | 未取得證照必填                                              |                                     | 必填                     |
|                                 |                                                      | 證照字號                                |                        |
|                                 |                                                      |                                     | 取得證照必填(如未申請證照,請填寫准考證號) |
| 證照生效日期                          |                                                      |                                     |                        |
|                                 | 取得證照必填(如未申請證照,請填寫英檢測驗日期)                             |                                     |                        |
| 英檢成績(分數)                        |                                                      |                                     |                        |
| 請填入數字                           |                                                      |                                     |                        |
| 考試類別                            | ग्रास्त 🗸                                            | 考試類別是否通過                            |                        |
|                                 | (例:初試、複試)                                            |                                     |                        |
| 證照圖檔                            |                                                      |                                     |                        |
| 選擇檔案 未選擇任何檔案 請上傳成績單或英檢證書證明,檔案類型 | 需為pdf、jpg,大小約A4,上傳檔案以 2 M為限                          | 1                                   |                        |
| <u>送出</u> 2                     | 離開                                                   |                                     |                        |

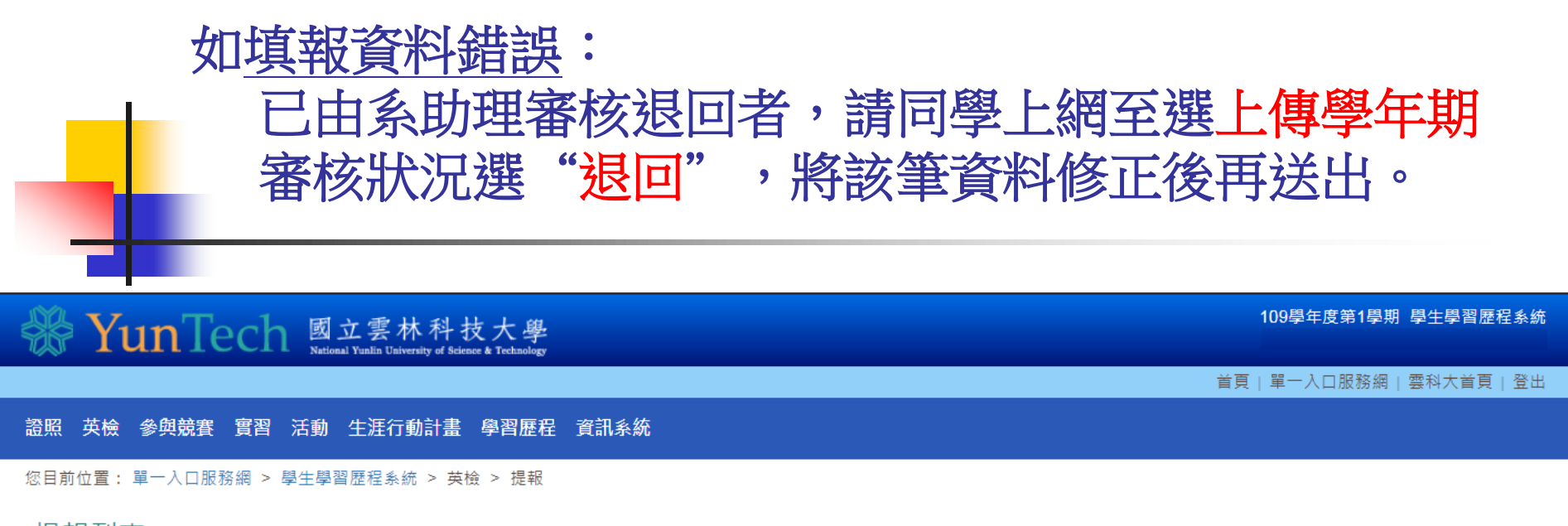

#### 提報列表

- 學年期:可選擇想瀏覽的【學年期】按鈕,依照選擇的學年期篩選列表資料。
- 審核狀況:可選擇【審核中】、【核可】、【不核可】或【退回】選項,依照選項篩選列表資料。
- 新增:點選【新增】按鈕進入填報畫面。
- 瀏覽:點選瀏覽【歐】按鈕進入瀏覽明細畫面。
- 修改:審核狀況選擇【退回】選項後,點選修改【∥】按鈕進入明細編輯畫面。

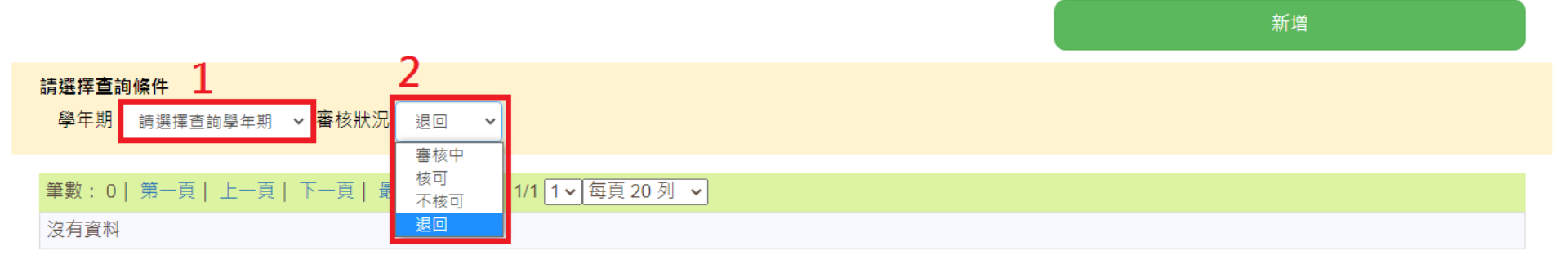

| 學校首頁→員<br>→英語檢定挑                                                          | 星一入口<br>是報→著       | □網站<br>≸核            | →教務           | 务系統                        | 充→□                           | 申訪               | <b>青審核</b><br>109學年度第1學期 教務資訊系統                                               |
|---------------------------------------------------------------------------|--------------------|----------------------|---------------|----------------------------|-------------------------------|------------------|-------------------------------------------------------------------------------|
| Ŷ Yun Tech 國立雲林科技大學<br>National Yunlin University of Science & Technology |                    |                      |               |                            |                               |                  | 語言中心 老師您好!!                                                                   |
|                                                                           | 🏠 單一入口網 SSO   🏠 i  | 首頁 Home   🟶 雲科大首     | 頁 YunTech Hom | e   <mark>是</mark> 網站地圖 \$ | SiteMap   🤿 🏥                 | 詢信箱 Mai          | il   今變更密碼 Change Password   6登出 Logout                                       |
| 個資 教學 輔導 課程資訊 學生學籍 學生選課 學生成績                                              | 申請審核 碩博士           | 論文 師生資訊              | 統計資訊          | 資訊系統                       | 下載區間                          | 卷及投票             | 無<br>無                                                                        |
| 教務資訊系統                                                                    | 一般課程抵免申請           | 青及查詢(含課程抵            | 免大學部英文        | 文)                         |                               |                  |                                                                               |
|                                                                           | 大學部英文抵免學           | 魯分申請及查詢(含<br>國分由請及查詢 | 證照及入學         | 考試英文成績                     | <sup>[等)</sup> <sub>業</sub> 。 |                  |                                                                               |
| 最新消息                                                                      |                    |                      |               |                            |                               |                  | 快速連結 Quick Links 🗾 🗾                                                          |
|                                                                           | 轉系名額及轉系者<br>轉系申請審核 | ぎ <b>審</b> 規範維護      |               |                            | 上日期<br>1∕01/17                | <b>瀏覽</b><br>202 | ■線上成績單及證明書申請系統 <mark>1101</mark><br>■ 跨領域學程申請系統 <mark>1101</mark><br>■ 新務空訊系统 |
| 本校學生參與競賽後注意事項                                                             |                    |                      |               |                            | 1,07/31                       | 299              |                                                                               |
|                                                                           | 參與競賽提報             |                      |               |                            | 0/10/31                       | 257              | ■ 教学貢訊發达平台<br>■ 新生入學服務網                                                       |
| ■■ 【公告】教育部110年度「教育部補助智慧創新跨域人才培育                                           | 英語檢定提報             |                      |               |                            | /11/02                        | 92               | <ul> <li>■ 學生學習歷程系統</li> <li>■ 網路選謀系統</li> </ul>                              |
| 公告本校109學年度碩士班預備研究生第1次甄選錄取名單                                               |                    |                      |               |                            | y10/31                        | 452              | ■ 學務資訊系統 ■ 輔道資訊系統                                                             |
| 【學位考試】109學年度第1學期學位考試申請(Masters and Ph.)                                   | 跨領域學程審核            |                      |               |                            | 1,02/28                       | 197              | ■ 總務資訊系統                                                                      |
| 必讀 本校109學年度行事曆修訂說明                                                        | NOW HER            | 百才                   |               | 2020/09/01                 | 2021/04/10                    | 574              | <ul> <li>■ 人事資訊系統</li> <li>■ 研發資訊系統</li> </ul>                                |
| ▲109學年度入學之研究生—請勿自行註冊「臺灣學術倫理教員                                             | 膏資源中心(AREE)」       | 帳號▲ 誹                | 教組            | 2020/07/06                 | 2021/07/31                    | 1003             | ■ 教師評鑑管理系統<br>■ 教師評鑑管理系統                                                      |
| ₩○■ 【公告】109學年度第1學期-學生辦理休(退)學申請方法及問                                        | 5程                 | É                    | 冊組            | 2020/07/01                 | 2021/01/31                    | 1232             | ■ 教師歷程系統                                                                      |
| 109學年度起舉行學位考試之碩士生及博士生應先完成「論文」                                             | 原創性比對」,方可          | 舉行學位考試。 課            | 教組            | 2020/06/24                 | 2021/06/24                    | 779              | <ul> <li>■ 網路學習</li> <li>■ 整合文書服務系統</li> </ul>                                |
| ❷讀 ★★★【109-1選課公告】★★★                                                      |                    | 言                    | 數組            | 2020/06/18                 | 2020/12/31                    | 1741             |                                                                               |
| 教育部轉知國家發展委員會108年辦理26項重點產業人才供需語                                            | 周查及推估結果            | 言乐                   | 教組            | 2020/04/21                 | 2020/12/31                    | 139              | ■ 圖書館<br>■ Web Mail                                                           |
| 【《新版》「學位考試評分表」自109/4/17起適用】                                               |                    |                      | 教組            | 2020/04/16                 | 2021/04/16                    | 496              | ■ 行事曆<br>■ 教育部技職課程資源網 <mark>HOT</mark>                                        |

<u>審核流程</u>功能列順序為

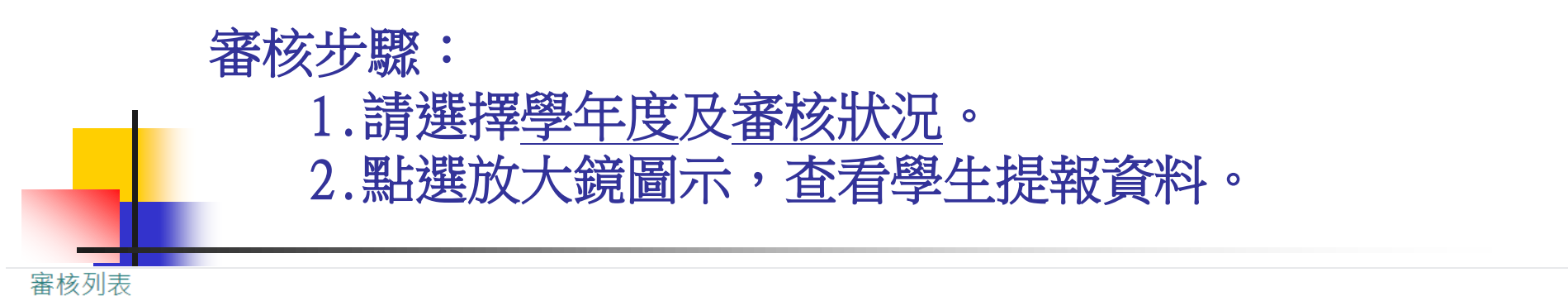

- 學年期:可選擇想瀏覽的【學年期】按鈕,依照選擇的學年期篩選列表資料。
- 審核狀況:可選擇【審核中】、【核可】、【不核可】或【退回】選項,依照選項篩選列表資料。
- 瀏覽:點選瀏覽【號】按鈕進入瀏覽明細畫面。
- 審核:點選審核【Q】按鈕進入明細審核畫面。

4

| 請選擇查       | 詢條件 ▲                               |       |                  |      |          |                                         |    |          |          |          |          |               |    |          |   |
|------------|-------------------------------------|-------|------------------|------|----------|-----------------------------------------|----|----------|----------|----------|----------|---------------|----|----------|---|
| 學年期        | 請選擇查詢學年期 🖌                          | 審核狀況  | 審核中 🖌            |      |          |                                         |    |          |          |          |          |               |    |          |   |
|            | 請選擇查詢學年期 ▲                          | -     |                  |      |          |                                         |    |          |          |          |          |               |    |          |   |
| 筆數: 1      | 109學年第1學期<br>108學年第2學期              | 下一頁 貨 | 最末頁   頁數:        | 1/56 | 1 🖌 每頁   | 20 列 🖌                                  |    |          |          |          |          |               |    |          |   |
| 學 學<br>年 期 | 108學年第1學期<br>107學年第2學期              | î院)   | 學號               | 姓名   | 證照編<br>號 | 證照名稱                                    | 分數 | 考試類<br>別 | 英檢結<br>果 | 測驗日<br>期 | 生效日<br>期 | 審核狀況          | 附檔 |          |   |
| 109 1      | 107學年第1學期<br>106學年第2學期<br>106學年第1學期 | 理系    | B10 <sup>°</sup> |      | A00011   | (TOEIC)多益測驗 新版測驗{[總分滿550分,但未<br>達785分]} |    |          | 通過       | 1090830  | 1090830  | 審核中(系所<br>簽核) | Ê  | <b>R</b> | 2 |
| 109 1      | 105學年第2學期<br>105學年第1學期              |       | B10              |      | A00011   | (TOEIC)多益測驗 新版測驗{[總分滿550分,但未<br>達785分]} |    |          | 通過       | 1090830  | 1090830  | 審核中(系所<br>簽核) | Ê. |          |   |
| 109 1      | 104学年第2学期<br>104学年第1学期<br>103学年第2学期 | 理系    | B10              |      | A00011   | (TOEIC)多益測驗 新版測驗{[總分滿550分,但未<br>達785分]} |    |          | 通過       | 1090119  | 1090119  | 審核中(糸所<br>簽核) | ĥ  |          |   |
| 109 1      | 103學年第1學期<br>102學年第2學期              | 理系    | B10              |      | A00011   | (TOEIC)多益測驗 新版測驗{[總分滿550分,但未<br>達785分]} |    |          | 通過       | 1090830  | 1090830  | 審核中(糸所<br>簽核) | ĥ  |          |   |
| 109 1      | 102学年第1学期<br>101學年第2學期<br>101學年第1學期 | 融系    | B10              |      | A00011   | (TOEIC)多益測驗 新版測驗{[總分滿550分,但未<br>達785分]} |    |          | 通過       | 1090830  | 1090830  | 審核中(糸所<br>簽核) | Ê. | R        |   |
| 109 1      | 100學年第2學期<br>100學年第1學期 - ▼          | 理系    | B10              |      | A00011   | (TOEIC)多益測驗 新版測驗{[總分滿550分,但未<br>達785分]} |    |          | 通過       | 1090726  | 1090726  | 審核中(糸所<br>簽核) | Ê. |          |   |
| 109 1      | 人文與科學學<br>院                         | 小語系   | B10              |      | A00012   | (TOEIC)多益測驗 新版測驗{[總分滿785分,但未<br>達945分]} |    |          | 通過       | 1080526  | 1080526  | 審核中(糸所<br>簽核) | Ê. |          |   |
|            |                                     |       |                  |      |          |                                         |    |          |          |          |          |               |    |          |   |

新增

| 請點該                                    | 選打開證照圖檔<br>  | ,核對學生所 | f填的各項資料。  |
|----------------------------------------|--------------|--------|-----------|
| 學號                                     | В            | 姓名     |           |
| 糸所學制                                   | 系 四年制        | 班級     | 四: A      |
| 英文檢定證書取得與否                             |              |        |           |
| 符合取得英檢證書資格                             |              |        |           |
| 證照                                     |              |        |           |
| (TOEIC)多益測驗 新版測驗{{總分滿55(               | 0分,但未達785分]} |        |           |
| 准考證號                                   | 2??????3     | 英檢測驗日期 | 109/08/30 |
| 證照字號                                   | 2??????3     | 證照生效日期 | 109/08/30 |
| 英檢成績(分數)                               |              |        |           |
| 665(聽力分數:345、閱讀分數:320)                 |              |        |           |
| 證照圖檔                                   |              |        |           |
|                                        |              |        |           |
| 1+4專案資格                                |              |        |           |
| 是否申請學生1+4專案<br>1+4專案資格<br>補助金額<br>審核說明 |              |        |           |

|                                      | <ol> <li>1. 檢核成績</li> <li>2. 資料正確<br/>資料錯誤</li> <li>3. 如學生填算</li> </ol> | 是否通過校<br>:請點選核<br>:請直接延<br>寫多筆報考      | 这内英檢標2<br>《可學生提集<br>》<br>回,勿點2<br>《英檢資料 | 隼(或各系<br>级英檢資<br>選不核可<br>,請 <u>審核</u> | 、自訂標準)。<br>料並送出。<br>學生提報英格<br>每筆資料。     | 金資料。                                 |
|--------------------------------------|-------------------------------------------------------------------------|---------------------------------------|-----------------------------------------|---------------------------------------|-----------------------------------------|--------------------------------------|
| ✓ 國立雲林科技大學                           | P YunIech 學生學習歷程整合系編                                                    | 🕻 - Windows Internet Exj              | plorer                                  |                                       |                                         |                                      |
|                                      | tp://webapp.yuntech.edu.tw/eStudent/StuEn                               | gTest/StudEngTest_Edit.aspx?          | &A&000000000342895&0                    | <u>×</u> № +• ×                       | <b>D</b> Bing                           |                                      |
| 「個菜(上) 漏翔(上)                         | 做税(Y) 我的转变(L) 工具(L) 就<br>2) 國立電林 20 國安周書 111 4                          | 99( <u>H</u> )<br>to ® ∐sin N≧≜init   | 🔎 同立委林 🛛 👭 同立家                          | 医林 🔷 柔欲的街田                            | 🖉 Face — 🐥 國立雲林                         |                                      |
|                                      |                                                                         |                                       | s strenk 🦓 stre                         | арт — Валенкот<br>Сарта и воденкот    | 2 1 2 2 2 2 2 2 2 2 2 2 2 2 2 2 2 2 2 2 | ŧ(S)▼ 工具(O)▼ @)▼                     |
| ₽<br>證照圖幅                            |                                                                         | ————————————————————————————————————— |                                         |                                       |                                         | <u> </u>                             |
|                                      | 1+4專案資格                                                                 | 这首起为《临来利坐而参                           | 校內英檢標準                                  | 事備菜以乙M為限<br>審核狀況                      | ţ                                       |                                      |
| 審核狀況                                 | 1+4專案資 補助金<br>格 額 審核説明                                                  | I                                     |                                         | 審核中(3                                 | 系所簽核)                                   |                                      |
|                                      |                                                                         |                                       | 審核歷程                                    |                                       |                                         |                                      |
| 執行人員                                 | 流程階段                                                                    | <u>با</u>                             | 進行動作                                    |                                       | 執行日期                                    |                                      |
| 葉倩瑋                                  | 新增證照資料                                                                  | 新增的學                                  | 生英文檢定送出                                 |                                       | 2012/11/21 下午 08:2                      | 8:19                                 |
|                                      |                                                                         |                                       | 審核意見                                    |                                       |                                         |                                      |
| 没有番核息見                               |                                                                         |                                       | de la di la                             |                                       |                                         |                                      |
|                                      |                                                                         |                                       | <b>春秋 &amp; 見</b>                       | <del>大</del> 川·茨太子                    | ⊬幸幸∽                                    |                                      |
| 番校者                                  |                                                                         | 中立地画) 「太海?                            | 番松里1丛<br>基於冉                            |                                       | 住護允                                     |                                      |
|                                      | 校內英檢標準。透過過候                                                             | Knyyeng (ng tang<br>⊈                 | 91X179 <del>-X2</del> 1X175-42 (        | 半 FJ おくデ1図()                          |                                         |                                      |
| 審核                                   | 審核狀態 <sup>◎</sup> 核可學<br>例:重覆申                                          | 生提報英檢資料 ○□<br>請,請選擇不核可                | 不核可學生提報英檢資                              | 資料斗                                   |                                         |                                      |
| -                                    | 審核意見                                                                    |                                       |                                         |                                       |                                         | =                                    |
| 送出                                   | 退回                                                                      |                                       |                                         |                                       |                                         |                                      |
| 學 學<br>午 曲                           |                                                                         | <b>照名稱</b>                            |                                         | 分考試<br>證照字號 +                         | 類英檢結 測驗日 證照生效                           | 日 審核狀況 殿                             |
| 101 1 (TOEIC)多益<br>275分 <u>且</u> RE/ | â測驗 Listening:CEF A2, Reading:C<br>ADING 滿115分,但未達275分]}                | EF A2/新版測驗{[LISTI                     | ENING 滿110分,但未達                         | 12390855410                           | ·····································   | ···································· |
|                                      |                                                                         |                                       |                                         |                                       | 😜 網際網路                                  | 🐴 🔹 🔍 100% 👻 🚬                       |
| 🛃 開始 🔵 🏉                             | 🞯 🧐 收 🌈 電 🌈 三                                                           | 🥖 🗷                                   | 🔁 英 🕲 英                                 | 🐴 英 🖮 🧷                               | s 🍕 🔊                                   | 💕 🗿 💸 下午 04:36                       |

# 備註:進修英語與專技英文閱讀

- 未填報者不得選修大學部「進修英語」及研究
   所「專技英文閱讀」。
- 未達本校英語能力要求,且欲選修「進修英語」 及「專技英文閱讀」者,請於學期預選或加退 選期間上網選課。未選上者請於下學期選修 「進修英語」,或繼續參加校外英檢測驗。

| 全球英          | 劍橋大學英語能<br>力認證分級測驗 語                              | 劍橋大學國際商務英<br>語能力測驗      | 外語能力测驗<br>(FLPT)     |            | 全氏英檢<br>(GEPT) | CEF 語言能力多                                          | 公務人員陞<br>任評分計分 | (4月121)<br>作品<br>社稿(TOEFL)<br>計分 |           | 多益测驗       | 多基口就离作测<br>驗(TOEIC<br>Sneaking and | 多益普級<br>(TOEIC<br>Bridge) |     | 大學校院英語能力测<br>驗(CSEPT) |           | IELTS   | ILTEA     | 領思               |                       |
|--------------|---------------------------------------------------|-------------------------|----------------------|------------|----------------|----------------------------------------------------|----------------|----------------------------------|-----------|------------|------------------------------------|---------------------------|-----|-----------------------|-----------|---------|-----------|------------------|-----------------------|
| 檢            | (Cambridge Main<br>Suite)                         | (BULATS)                | 三項比試<br>總分           | 口試         | 1.初試<br>2.獲試   | 考报標                                                | 標準             | 紙筆型態                             | 電腦<br>CBT | 型態<br>/IBT | (TOEIC)                            | Writing Tests)            | 舊版  | 新版                    | 第一級       | 第二級     |           | 國光餐旅英檢<br>[1     | (Linguaskill)         |
| A2           | Key English Test<br>(KET)                         | ALTE Level 1<br>(20-39) | 105-149              | S-1+       | 初級             | A2(基礎級)<br>Waystage                                | 2 分            | 337<br>以上                        | 90<br>以上  | 29<br>以上   | 225<br>以上                          | 160<br>以上                 | 134 | 60                    | 170<br>以上 | 120-179 | 3<br>以上   | A2 初級            | 120 以上                |
| 大學部<br>標準 B1 | PET                                               | ALTE Level 2<br>成上      | 173<br>以上            |            | 中级初试           |                                                    |                | 424<br>以上                        | 115<br>以上 | 38<br>以上   | 450<br>以上                          | 200<br>以上                 | 152 | 72                    | 200<br>以上 | 180-239 | 3.5<br>以上 | B1 中級            | 130 以上                |
| 研究所<br>標準 B1 | Preliminary<br>English Test (PET)                 | ALTE Level 2<br>(40-59) | 150-194              | S-2        | 中級             | B1(進階級)<br>Threshold                               | 4 分            | 460<br>以上                        | 137<br>以上 | 42<br>以上   | <b>550</b><br>以上                   | 240<br>以上                 | 170 | 84                    | 230<br>以上 |         | 4<br>以上   | B1 中級            | 140 以上                |
| B2           | First Certificate in<br>English (FCE)             | ALTE Level 3<br>(60-74) | 195-239              | S-2+       | 中高级            | B2(高階級)<br>Vantage                                 | 由機關自<br>打分數    | 543<br>以上                        | 197<br>以上 | 72<br>以上   | <b>785</b><br>以上                   | 310<br>以上                 |     | 8 - 8<br>13           | 676       | 240-360 | 5.5<br>以上 | <b>B2</b><br>中高級 | 160 以上                |
| C1           | Certificate in<br>Advanced English<br>(CAE)       | ALTE Level 4<br>(75-89) | <mark>240-330</mark> | S-3<br>以上  | 高級             | C1(流利級)<br>Effective<br>Operational<br>Proficiency | 由機關自<br>訂分數    | 627<br>以上                        | 220<br>以上 | 95<br>以上   | 945<br>以上                          | 360<br>以上                 |     |                       |           | 222     | 7<br>以上   | C1 高級            | 180 以上                |
| C2           | Certificate of<br>Proficiency in<br>English (CPE) | ALTE Level 5<br>(75-89) |                      | R          | 優級             | C2(精通級)<br>Mastery                                 | 由機關自<br>訂分數    |                                  |           |            |                                    |                           |     | 0                     | 2308      | 199     | 8.5<br>以上 | C2<br>最高级        |                       |
| A1~C2        | KET~CPE                                           | Level 1~5               | 0~360(大约<br>考試不      | ,因每次<br>问) | 初级~優級          | A1~C2                                              |                | 310~<br>677                      | 0-300     | 0~120      | 10~990                             |                           |     |                       | 0~240     | 0~360   | 1~9       | A1~C2            | 0 <mark>-</mark> 180+ |

### 各項英檢計分標準對照表 (1091021)